# How to Save to a USB stick (Flash Drive) & Exit Flash Drive Safely NCF-Envirothon 2025

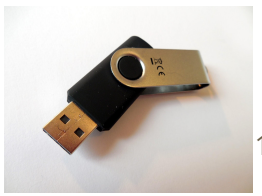

## **Naming Format and Where To Save**

File should be named: Team Number\_OP\_Final

• For example: **2503**\_OP\_Final

Final presentation MUST be saved on the USB stick (Flash Drive) outside of any folders.

#### How to Save a Powerpoint file to the USB stick (Flash Drive) Option 1: Save directly to the USB stick (Flash Drive)

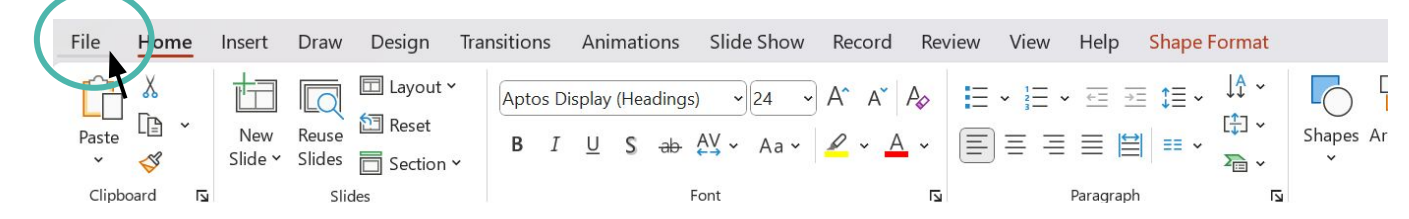

Step 1: Click File

Step 2: Click Save As

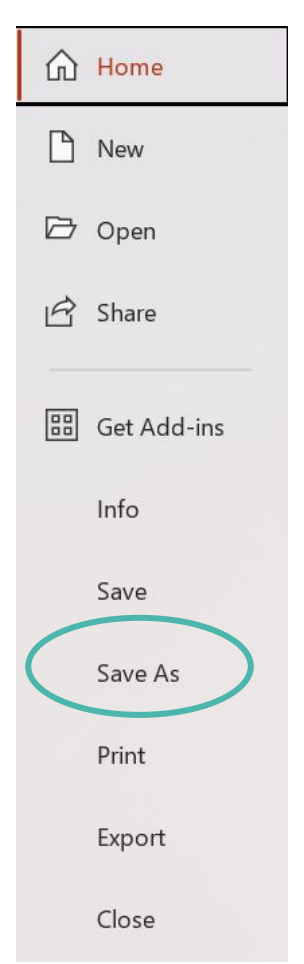

#### Step 3: Click Browse

| Get Add-ins | Show more     |
|-------------|---------------|
| Info        | Share options |
| Save        | Share         |
| Save As     | Copy Link     |
| Print       | This PC       |
| Export      | Add a Place   |
| Close       | Browse        |
|             |               |
|             |               |
|             |               |
|             |               |

**Step 4:** Scroll down then click USB Drive

**Step 5:** Change the file name to the described naming convention for your team (e.g. 2503\_OP\_Final)

Step 6: Press Save

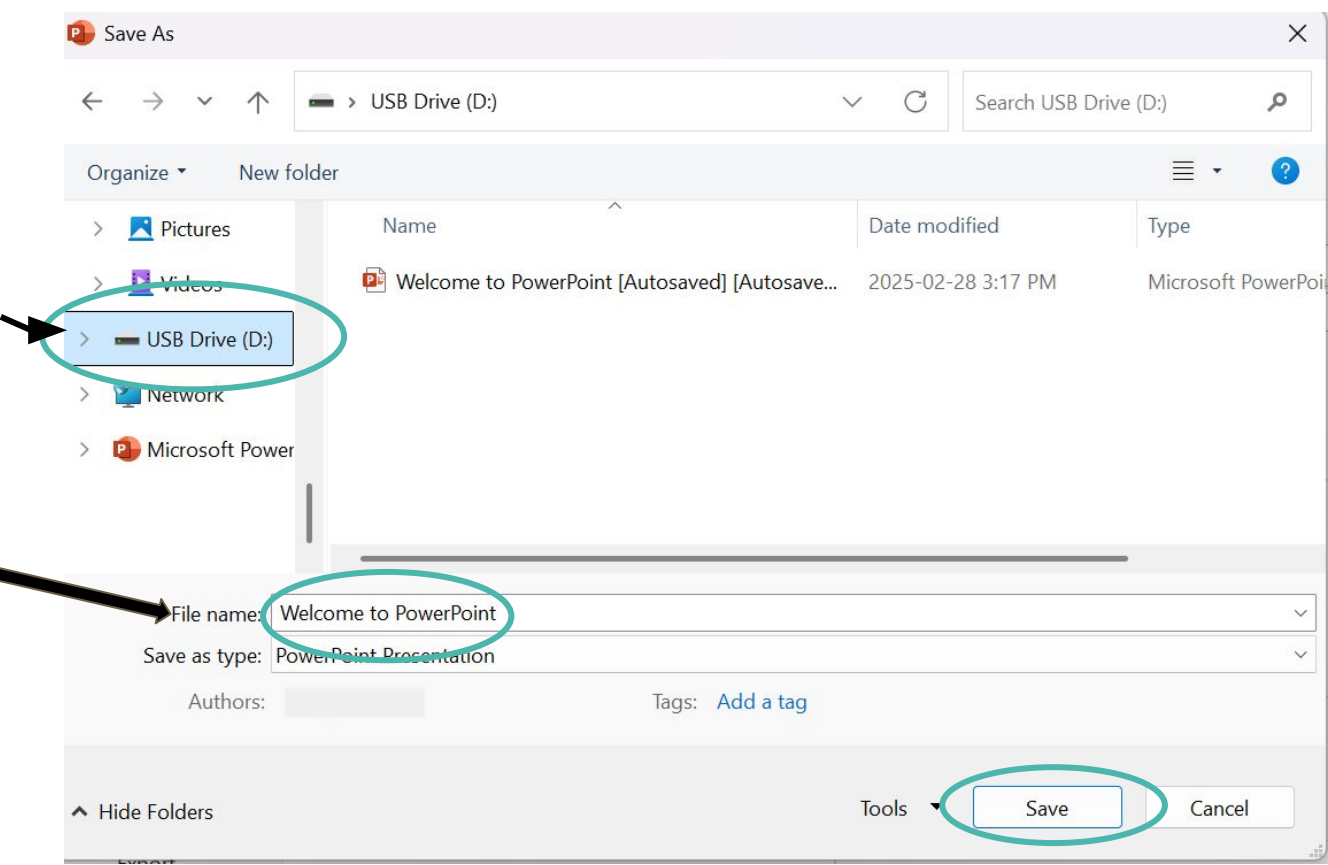

#### Option 2: How to Save a Powerpoint file to laptop desktop then to USB stick (flash drive) Part A-Save to the laptop desktop

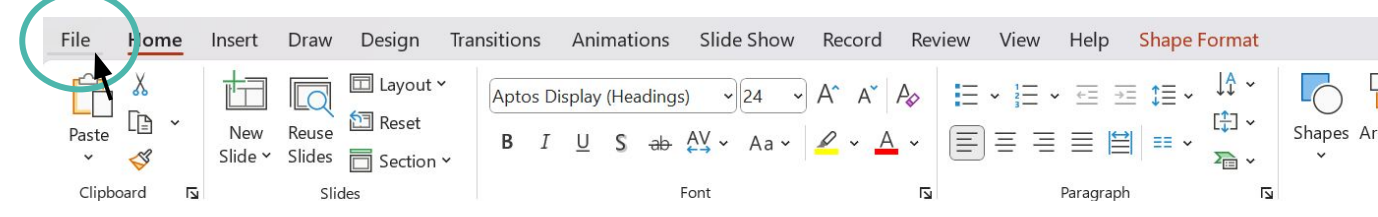

#### Step 1.A: Click File

Step 2.A: Click Save As

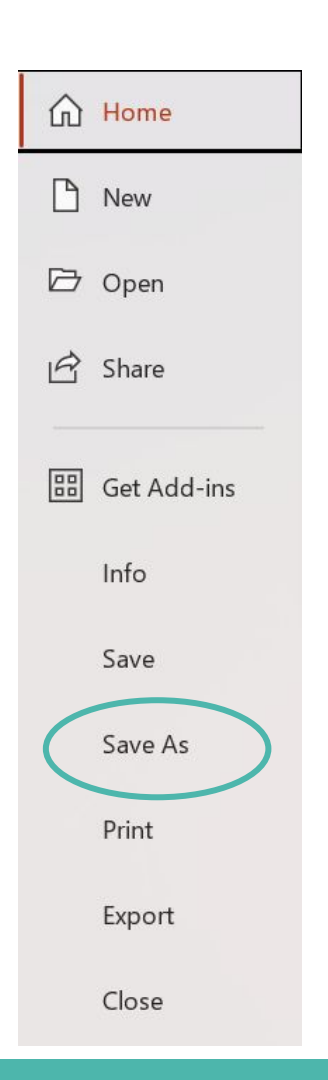

#### **Step 3.A:** Click Browse

| Get Add-ins |                  |            | Show more   |
|-------------|------------------|------------|-------------|
| Info        |                  | Share      | options     |
| Save        |                  | G          | Share       |
| Save As     |                  | $\bigcirc$ | Copy Link   |
| Print       |                  |            | This PC     |
| Export      |                  |            | Add a Place |
| Close       | $\left( \right)$ |            | Browse      |
|             |                  |            |             |
|             |                  |            |             |
|             |                  |            |             |
|             |                  |            |             |

#### Step 4.A: Click Desktop

# **Step 5.A:** Click Save. Remember to change the file name.

Your powerpoint should now be saved to your desktop!

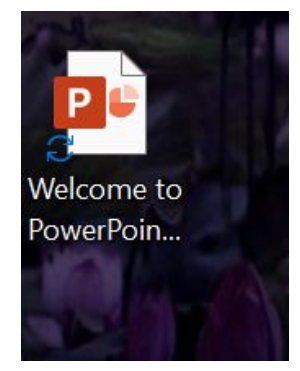

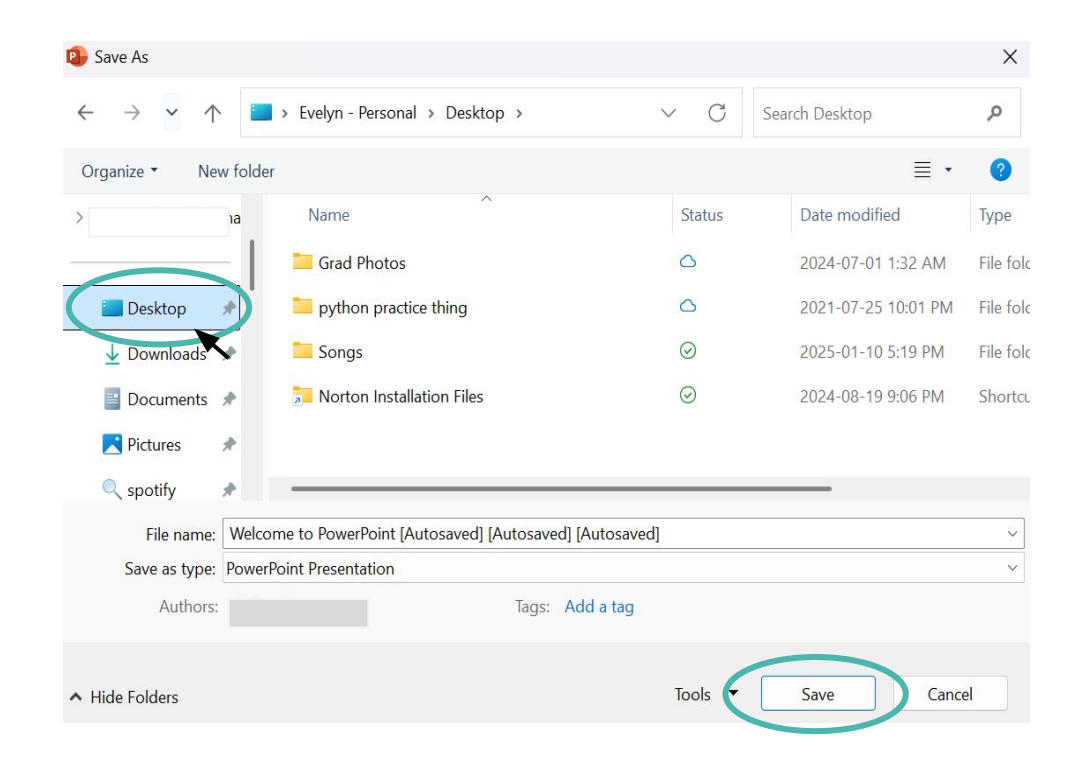

# Part B: How to Save a Powerpoint file from the laptop desktop to a USB stick (flash drive)

Step 1.B: Click File Explorer

Step 2.B: Click Desktop

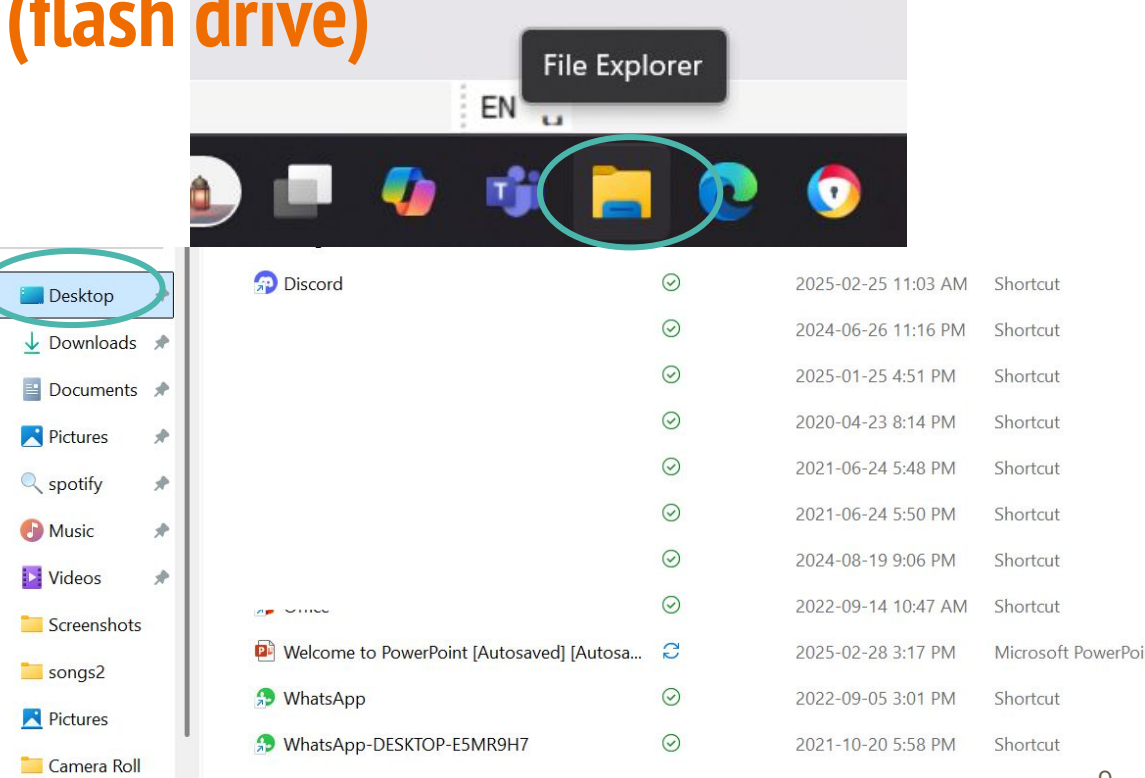

Step 3.B: Scroll down and see USB Drive

Step 4.B: Drag the powerpoint to the USB Drive

Your powerpoint should now be saved on the USB Drive

Open the USB Drive and check

|   |                    | <b>7</b> | Messenger                                 | $\odot$ | 202 |
|---|--------------------|----------|-------------------------------------------|---------|-----|
| > | o Creative Cloud F | 7        | Netflix                                   | $\odot$ | 202 |
| > | 💻 This PC          | 2        | Norton Installation Files                 | $\odot$ | 202 |
| / | 📜 Libraries        | 2        | Office                                    | $\odot$ | 202 |
| > | Documents          |          | Welcome to PowerPoint [Autosaved] [Autosa | C2      | 202 |
| > | 🙍 Music            | 5        | WhatsApp                                  | $\odot$ | 202 |
| > | Rictures           | 5        | WhatsApp-DESKTOP-E5MR9H7                  | $\odot$ | 202 |
| > | 📘 Videos           |          |                                           |         |     |
|   | USB Drive (D:)     |          |                                           |         |     |
| > | Network            |          |                                           |         |     |

## How to exit flash drive safely

**Step 1:** Click on the triangle on the bottom right of your screen

Step 2: Click the USB icon

**Step 3:** Click "Safely Remove Hardware and Eject Media". Make sure that everything is closed before you eject the USB.

**Step 4:** Remove USB stick from laptop

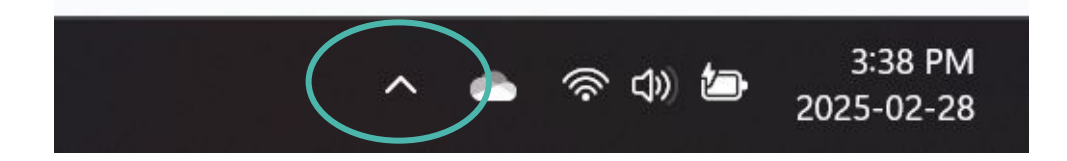

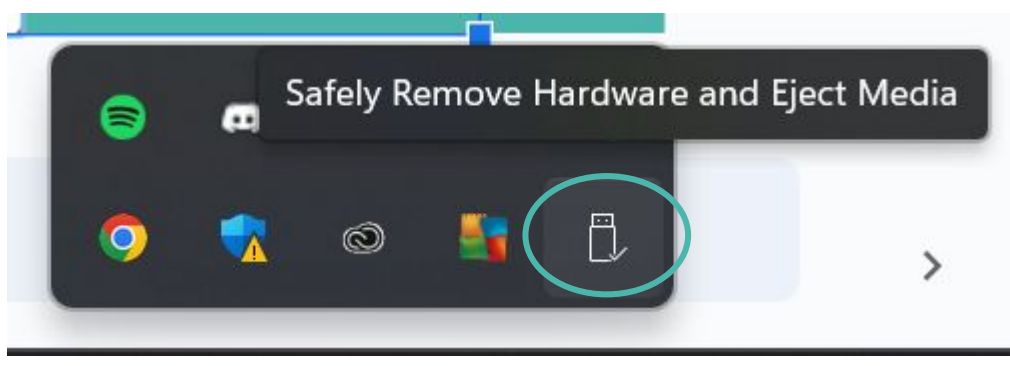